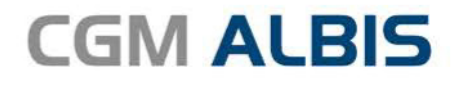

Arztinformationssystem

# HZV UPDATE -

DOKUMENTATION

Synchronizing Healthcare

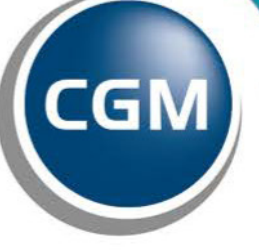

CompuGroup Medical

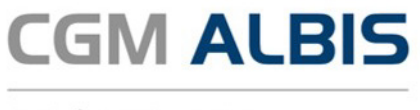

Arztinformationssystem

## Hausarztzentrierte Versorgung LKK

Inhaltsverzeichnis

| 1 | Leistungskatalog aktualisieren3            |
|---|--------------------------------------------|
| 2 | Keine Änderungen für das aktuelle Quartal3 |

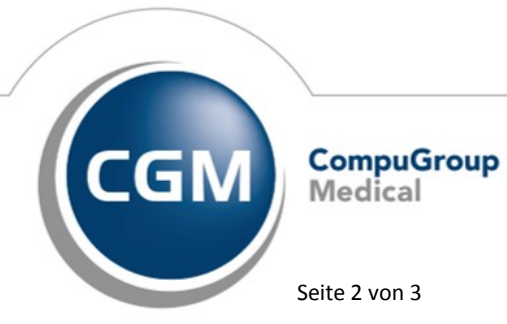

Synchronizing Healthcare

Stand Juli 2018

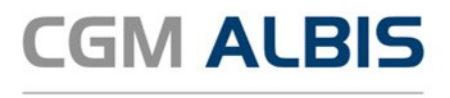

Arztinformationssystem

#### Leistungskatalog aktualisieren 1

Damit Ihnen die aktuellen Ziffern des Leistungskatalogs des Vertrags zur Hausarztzentrierten Versorgung zur Verfügung stehen, ist es notwendig, den Leistungskatalog zu aktualisieren. Um den Leistungskatalog zu aktualisieren, gehen Sie bitte in CGM ALBIS über den Menüpunkt Stammdaten Direktabrechnung Hausarztzentrierte Versorgung Aktualisieren. Mit Betätigen des Druckknopfes Ja und weiterem Befolgen der Bildschirmanweisungen wird Ihr Leistungskatalog des Vertrages zur Hausarztzentrierten Versorgung automatisch aktualisiert.

### Wichtiger Hinweis:

!Bitte beachten Sie, dass die Aktualisierung einige Zeit in Anspruch nehmen kann! Wir empfehlen Ihnen, die Aktualisierung möglichst am Ende der Sprechstunde und an Ihrem Hauptrechner durchzuführen!

Bitte führen Sie anschließend eine Scheindatenaktualisierung durch. Gehen Sie hierzu in CGM ALBIS über den Menüpunkt Direktabrechnung Hausarztzentrierte Versorgung Scheindaten aktualisieren. Wählen Sie im folgenden Dialog das Quartal, für welches Sie die Scheindaten aktualisieren möchten und bestätigen Sie den Dialog mit OK.

#### 2 Keine Änderungen für das aktuelle Quartal

Für das aktuelle Quartal liegen keine Änderungen für den ausgewählten Vertrag vor.

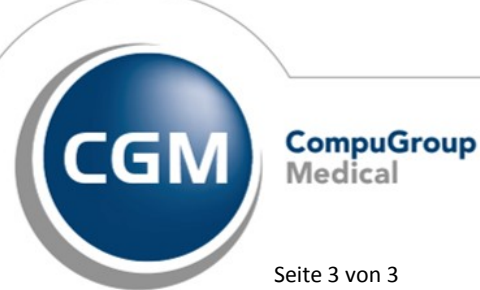

Synchronizing Healthcare

Stand Juli 2018

Seite 3 von 3